## THE INFORMATION IN THIS ARTICLE APPLIES TO:

• CuteFTP® (All Versions)

## DISCUSSION

In most cases, CuteFTP does not have any problems working behind a router. If you are having problems, try doing all your transfers in PASV mode.

## If connections or transfers still fail:

- 1. Check with the FTP server administrator to make certain the Server and its network are configured to allow FTP in PASV mode.
- 2. Check your router documentation for information on how to set it up for FTP, or how to open the appropriate ports. FTP generally uses port 21.
- 3. You can define a port range for CuteFTP to operate with under **Tools > Global Options > Connection > Assign PORT mode IP address and port range**.
- You can try using UPnP (if your NAT or router supports it) to establish a connection properly. You can turn on port mapping under the Tools > Global Options > Connection tab.

## **Configuration notes**

- To perform transfers in PORT mode, or for secure transfers, refer to your router's documentation for information on how to configure the router for such transfers.
- If you are behind a NAT firewall, and the Secure FTP server is on a different network, you can only make data transfers in PORT mode using a Clear Command Channel SSL connection.

GlobalSCAPE Knowledge Base https://kb.globalscape.com/Knowledgebase/10172/Using-CuteFTP-behind-a-route...